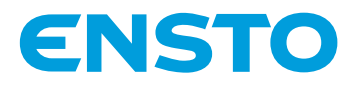

# Wallbox

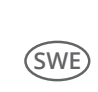

Installationsanvisning Bruksanvisning

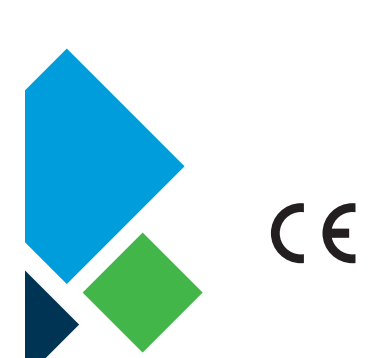

ENSTO

**?** 

0

RAK111\_SWE 28.2.2019 © Ensto 2019

# Innehåll

| 1. Ensto Wallbox                                               | 3    |
|----------------------------------------------------------------|------|
| 2. Säkerhetsföreskrifter                                       | 3    |
| 3. Leveransen innehåller                                       | 4    |
| 4. Tillbehör                                                   | 4    |
| 5. Monteringsanvisningar                                       | 9    |
| 5.1. Före installation                                         | 9    |
| 5.2. Väggmontering med väggfäste                               | 10   |
| 5.3. Montering på betonggjutning med stolpe för markmontering  | 12   |
| 5.4. Montering på betongfundament med stolpe för markmontering | 13   |
| 5.5. Montering på stolpe för väggmontering                     | .14  |
| 5.6. Markmontering på Unimi-betongfundament                    | 14   |
| 5.7. Montering av Wallbox på stolparna EVTL43.00 och EVTL48.00 | 16   |
| 6. Elektriska anslutningar                                     | 17   |
| 6.1. Anvisningar för ledningsföring                            | . 17 |
| 6.2. Nätanslutning                                             | 18   |
| 7. Idrifttagning                                               | 20   |
| 7.1. Ansluta extern kommunikation till Wallbox                 | 20   |
| 8. Bruksanvisningar                                            | 21   |
| 8.1. Användargränssnitt                                        | 21   |
| 8.2. Laddning                                                  | 21   |
| 9. Teknisk information - EVB                                   | 22   |
| 10. Måttritning                                                | 23   |
| 11. Kontrollista för installation / idrifttagning              | 24   |
| 12. Anvisningar för underhåll / förebyggande underhåll         | 25   |
| 13. Exempel på intern krets i EVB100                           | 26   |
| 14. Exempel på intern krets i EVB101                           | 27   |
| 15. Exempel på intern krets i EVB200                           | 28   |
| 16. Tilläggskapsling EVK                                       | 30   |
| 16.1. Montering av tilläggskapslingen                          | 31   |
| 16.2. Elektriska anslutningar                                  | 32   |
| 16.3. Teknisk Information - EVK                                | 34   |
| 17. Felsökning                                                 | 35   |
| 18. Garanti                                                    | 35   |

# 1. Ensto Wallbox

EVB100: Laddstation med ett uttag (3-fas) EVB200: Laddstation med två uttag (3-fas) EVB101: Laddstation med ett uttag (1-fas) EVB201: Laddstation med två uttag (1-fas)

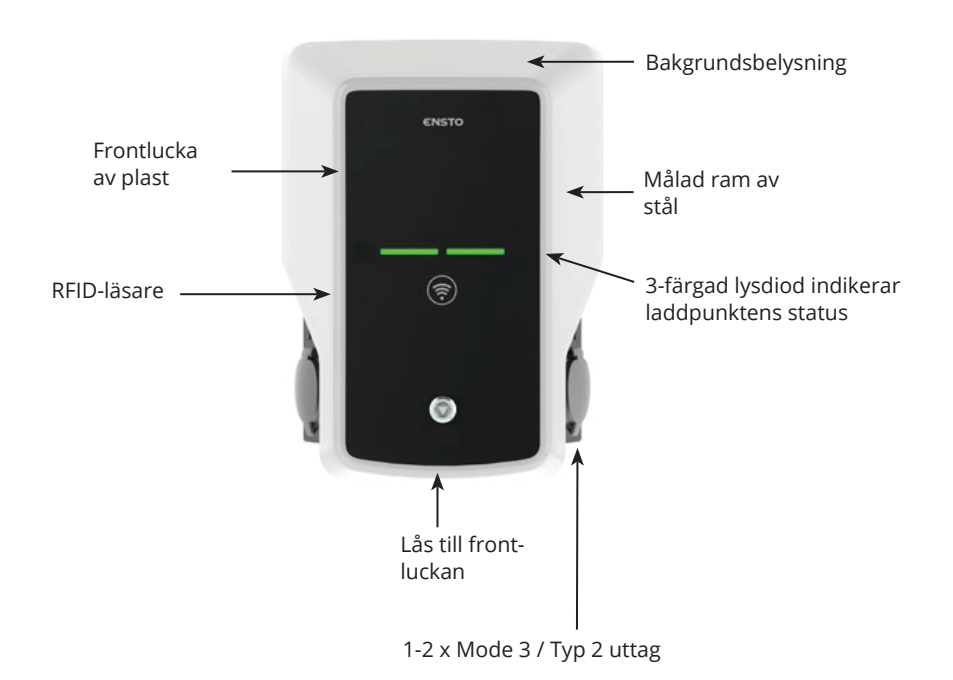

#### 2. Säkerhetsföreskrifter

- Wallbox ska installeras av en fackkunnig person.
- Läs installations- och bruksanvisningarna före installation och användning av laddstationen.
- Manualen ska förvaras på en säker plats och vara tillgänglig vid framtida installation och service.
- Följ riktlinjerna i manualen vid installation och användning av laddstationen.
- Installationen ska utföras enligt lokala säkerhetsbestämmelser, begränsningar, föreskrifter och standarder samt lokal dimensionering.
- Informationen i denna manual undantar på inget sätt användarens ansvar att följa alla tillämpliga föreskrifter och säkerhetsstandarder.

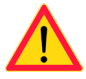

# 3. Leveransen innehåller

- Wallbox
- Installations- och bruksanvisning

#### 4. Tillbehör

#### Fläns KOT21715

Medföljer produkten.

#### Obs! Kabelförskruvningar medföljer inte.

Beställ lämpliga kabelförskruvningar separat enligt de använda matarkabelstorlekar, t.ex. förskruvningsserien Ensto KTM... (polyamid eller mässing).

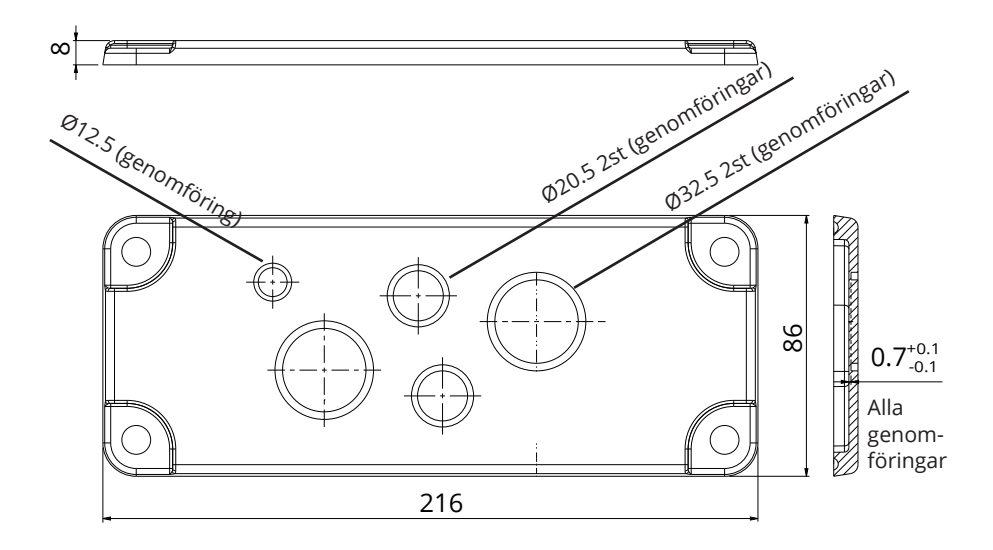

# EVTL40.00

Väggfäste

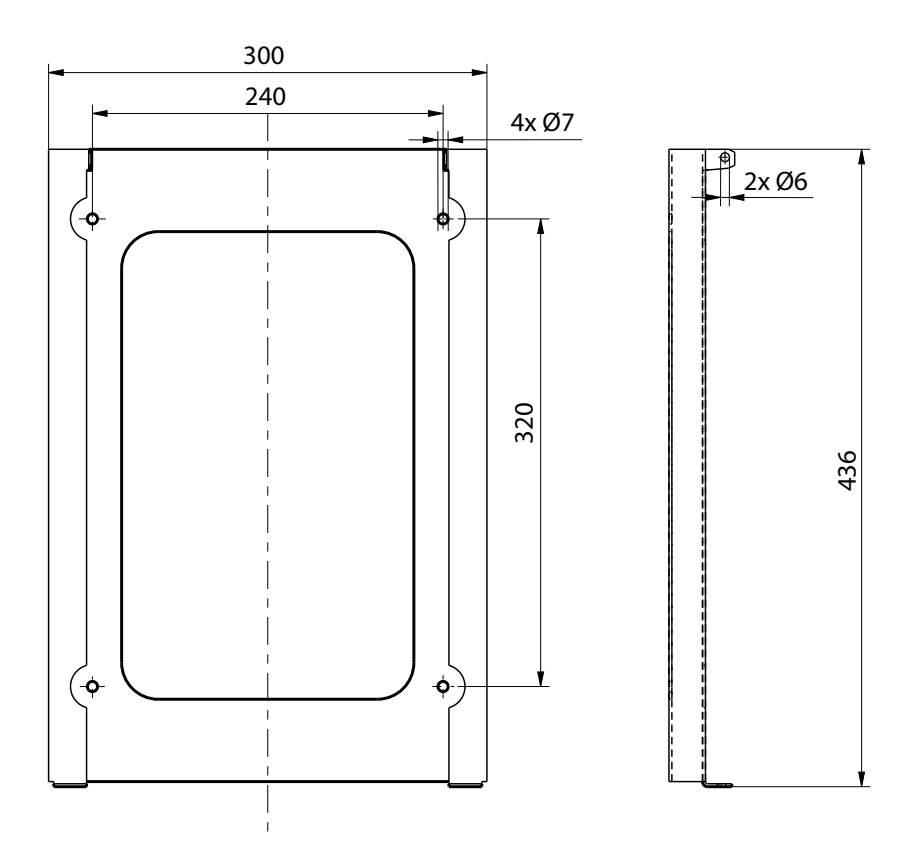

EVTL43.00

# Stolpe för markmontering

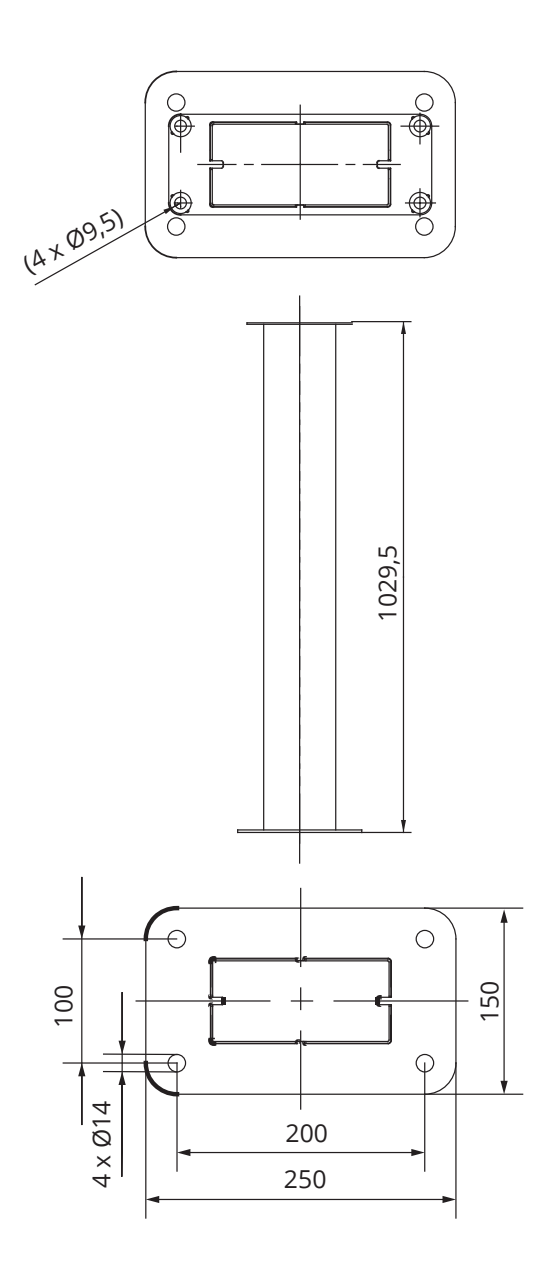

# Adapter för markmontering

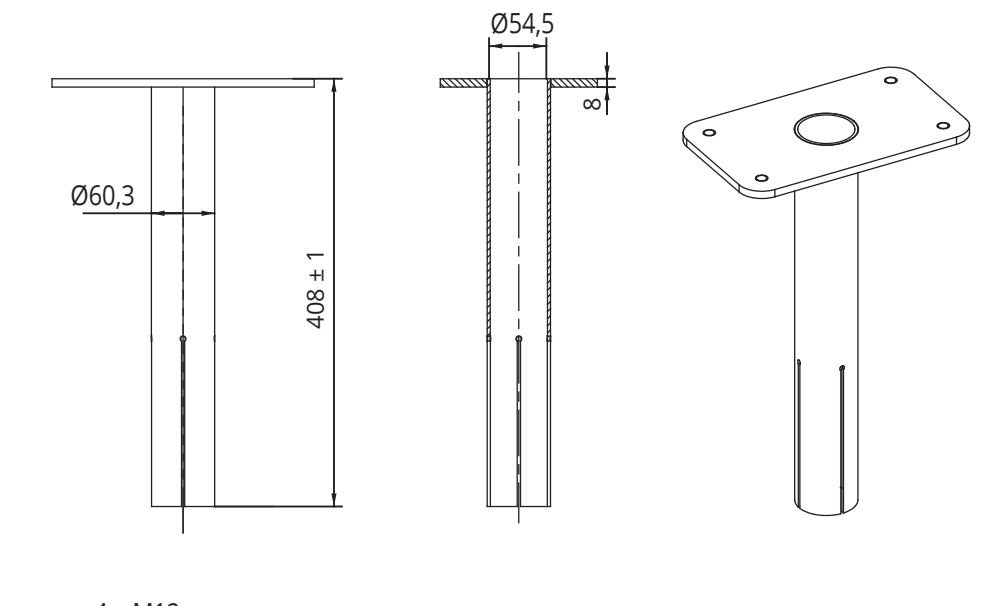

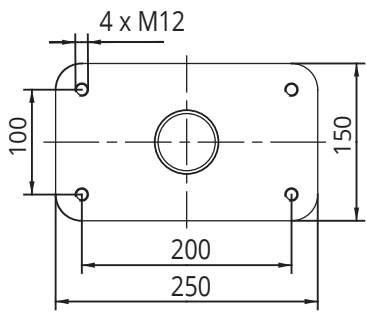

# EVTL48.00

Stolpe för väggmontering

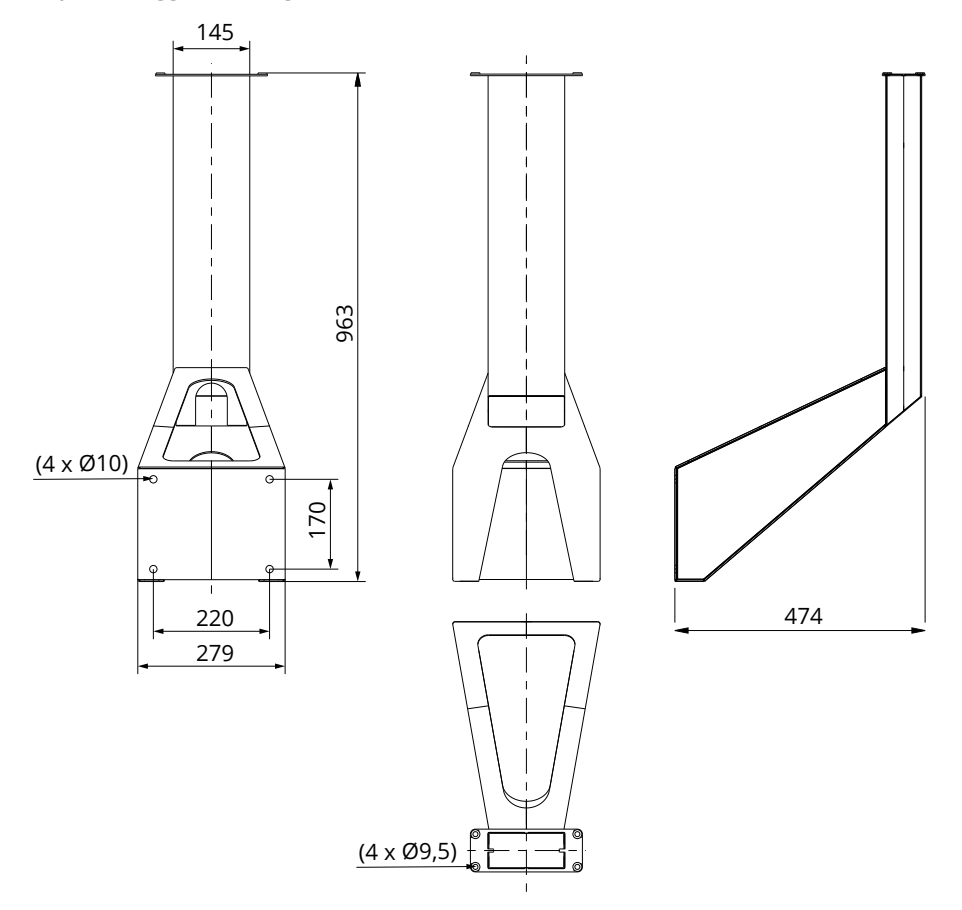

# 5. Monteringsanvisningar

#### 5.1. Före installation

Ta ut Wallbox från förpackningen. Var försiktig att inte repa laddstationens yta.

Vid valet av installationsplats ta hänsyn till följande:

- Minimiutrymme som krävs för drift och underhåll.
- Monteringsgrunden är lämplig för ändamålet.
- · För att säkerställa optimal laddning, bör laddstationen inte utsättas för direkt solljus.

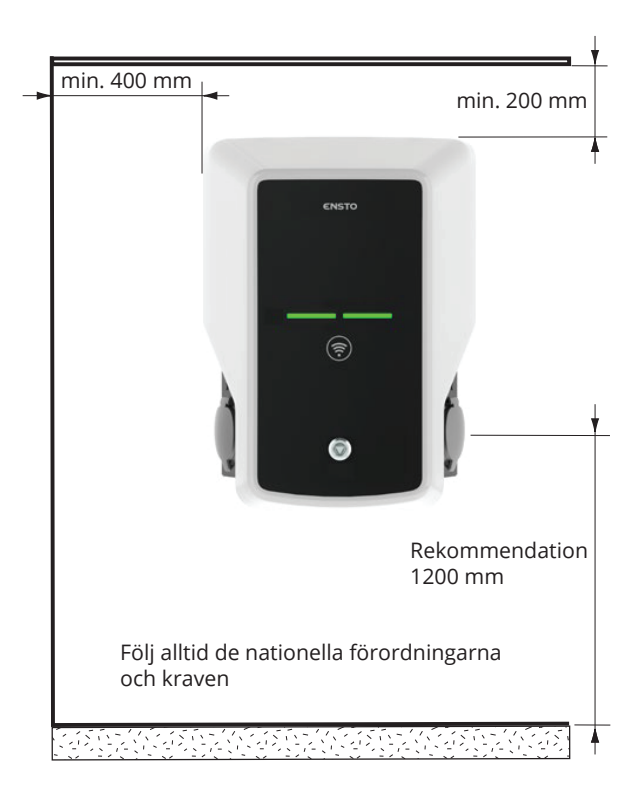

# 5.2. Väggmontering med väggfäste

| Komponenter som behövs: | Väggfäste EVTL40.00 | 1 st |
|-------------------------|---------------------|------|
|                         | Skruvar             | 4 st |

Installationssteg

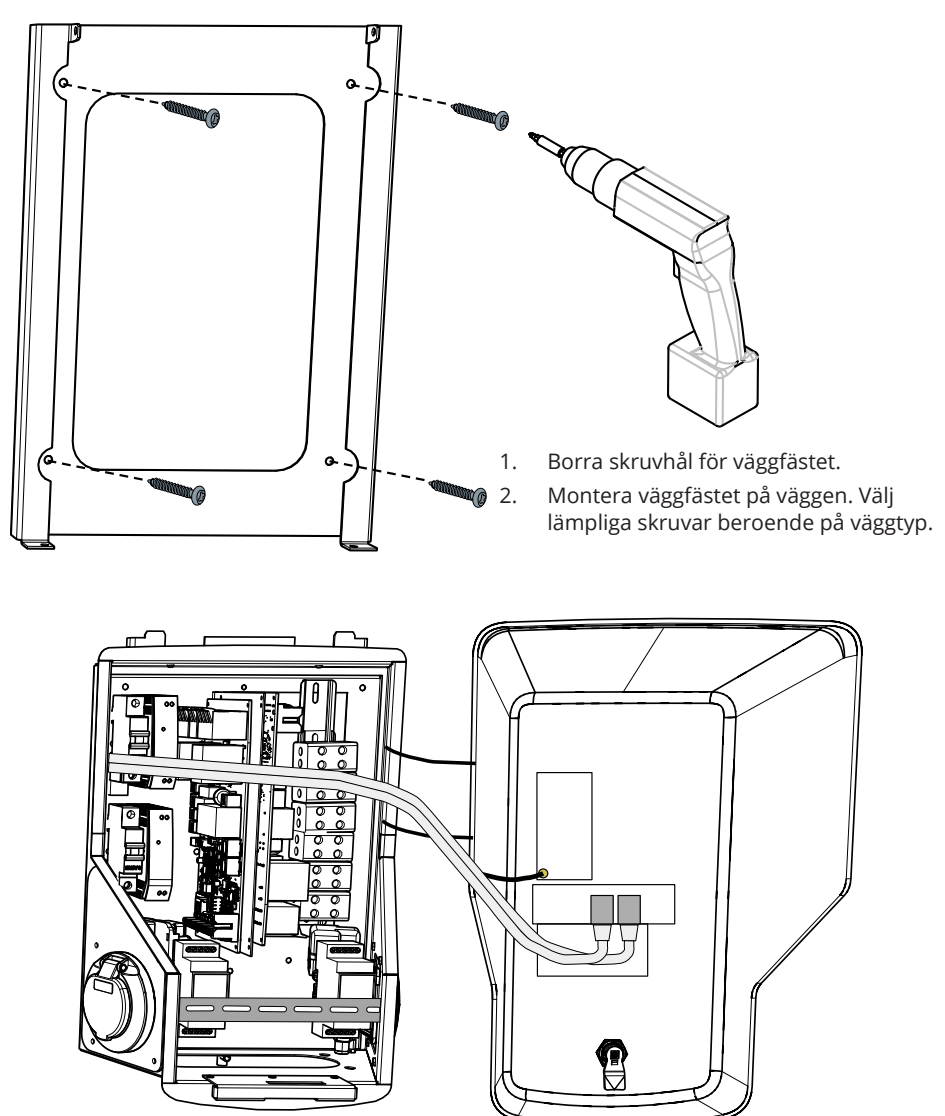

3. Lås upp frontluckan och ta bort den.

Obs! RFID-, LED-modul- och antennkablar är fastsatta på frontluckan. Var försiktig med att inte söndra komponenterna, när du tar bort frontluckan.

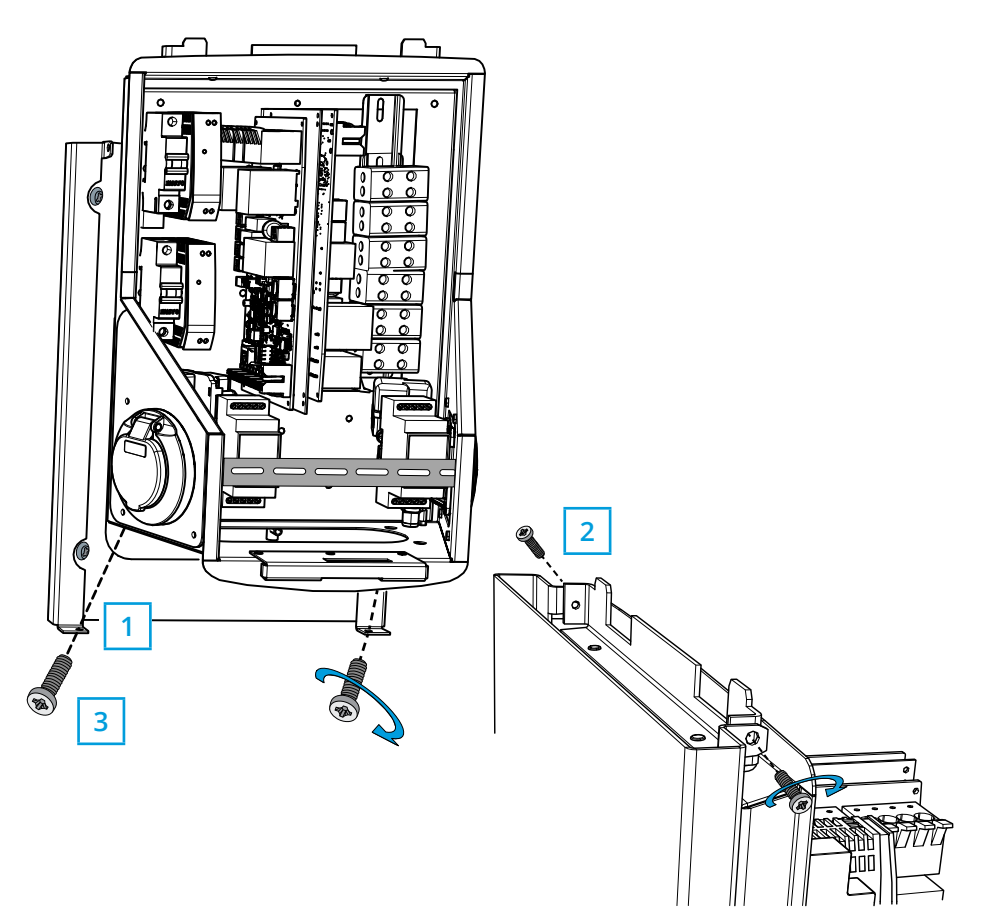

- 4. Sätt laddstationen på väggfästet (1).
- 5. Fäst övre delen av laddstationen på väggfästet med de skruvar som medföljer i förpackningen (2).
- 6. Fäst nedre delen av laddstationen med de skruvar som medföljer i förpackningen (3).

# 5.3. Montering på betonggjutning med stolpe för markmontering

Komponenter som behövs:Stolpe för markmontering EVTL43.001 stFörankringsbultar M124 stBrickorMuttrar

Säkerställ att materialet som används för betongfundamentet och installationsprocedurerna uppfyller lokala byggbestämmelser och säkerhetsstandarder.

- Gräv en grop för betongfundamentet. Gropens botten ska vara packad och vågrät.
- Placera ut kabelrör och eventuella dräneringsrör.
- Fyll gropen med betong.
- Låt betongen torka och kontrollera att ytan håller sig stabil och vågrät genom hela processen.

#### Installationssteg

- 1. Kontrollera att betongytan är platt och jämn.
- 2. Borra hål i betongen för förankringsbultar. För ytterligare information, se anvisningar för förankringsbultarna.
- 3. Sätt förankringsbultarna på plats.

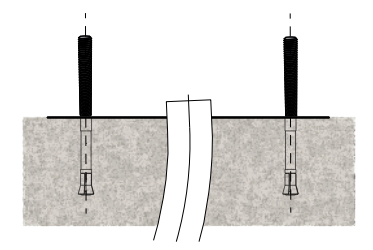

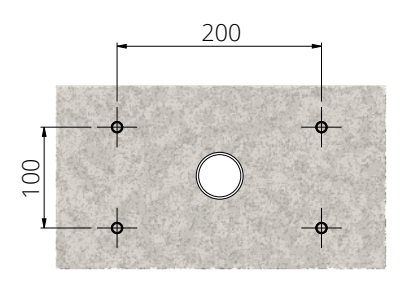

- Dra elkablarna ca 1500 mm mätt från ytan av betonggjutningen.
- 5. Fäst stolpen på förankringsbultarna med brickor och muttrar.
- 6. Dra elkablarna genom stolpen.
- 7. Fäst laddstationen på stolpen. Se anvisningarna på sidan 16.

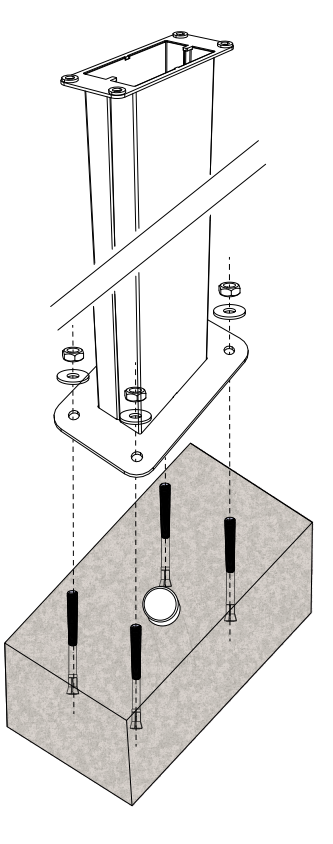

# 5.4. Montering på betongfundament med stolpe för markmontering

| Komponenter som behövs: | Stolpe för markmontering EVTL43.00       | 1 st |
|-------------------------|------------------------------------------|------|
|                         | Adapter för markmontering EVTL44.00      | 1 st |
|                         | Betongfundament (från olika tillverkare) | 1 st |

#### Installationssteg

- 1. Förbered ett tillräckligt djupt dike för kabelrören och betongfundamentet.
- Lägg tillräckligt tjockt med grus på installationsgropens botten, så att fundamentet når önskad nivå, när det lyfts ned i gropen. Obs! Ta hänsyn till eventuella gatubeläggningsmaterial, när nivån fastställs.
- Lyft ned fundamentet i installationsgropen. För ytterligare information, se anvisningar för betongfundamentet.
- 4. Lägg kabelrören och eventuella dräneringsrör på plats.
- Lyft adaptern EVTL44.00 in i betongfundamentet. Skär av adaptern vid behov. Justera adaptern på ett sådant sätt att adaptern är vinkelrätt. Se till, att adaptern är ordentligt på plats och inte svänger.
- 6. Dra elkablarna genom kabelrören och adaptern ca 1500 mm mätt från adapterflänsen.
- Fyll utrymmet i gropen utanför fundamentet med grus, så att fundamentet hålls stabilt på plats.
- 8. Fäst stolpen på adaptern med hjälp av bultar, brickor och muttrar.
- 9. Dra elkablarna genom stolpen.
- 10. Fäst laddstationen på stolpen. Se anvisningarna på sidan 16.

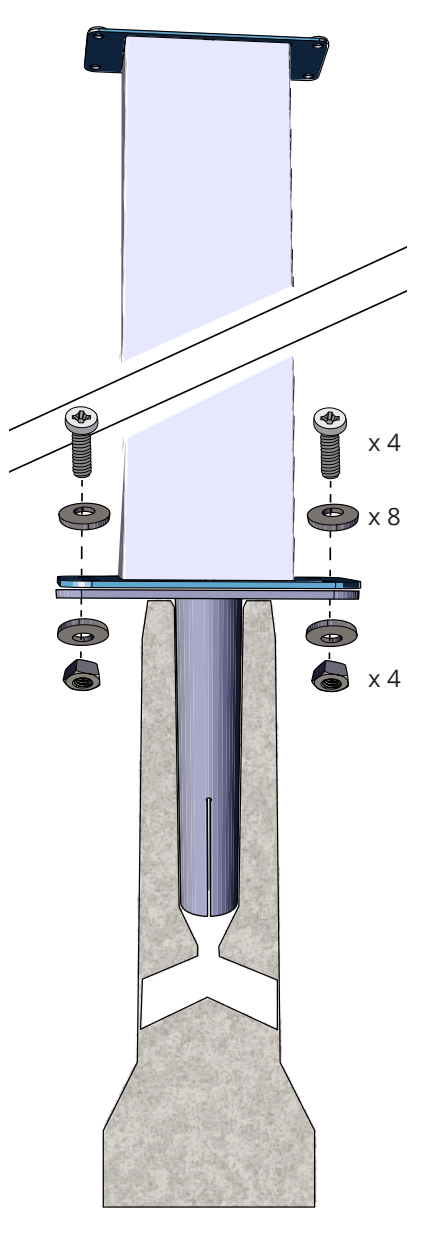

# 5.5. Montering på stolpe för väggmontering

Komponenter som behövs: Stolpe för väggmontering EVTL48.00 1 st Bultar, brickor och muttrar / skruvar

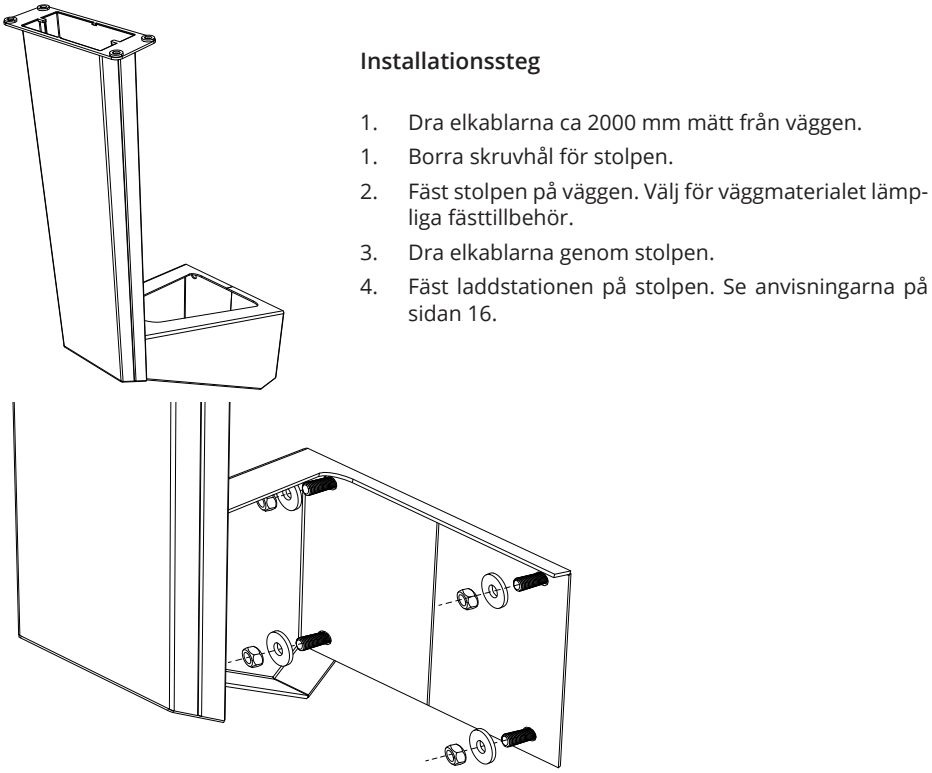

#### 5.6. Markmontering på Unimi-betongfundament

Detta installationsexempel beskriver installation med ett betongfundament från Unimi Solutions.

#### Komponenter som behövs:

Stolpe för markmontering EVTL43.00 1 st (1 x EVB) / 2 st (2 x EVB)

Beställ nedanstående komponenter från www.unimi.se

| Betongfundament                         | 1 st |
|-----------------------------------------|------|
| Täckplatta                              | 1 st |
| Adapter för 1 x EVB, produktkod US7650  | 1 st |
| Adapter för 2 x EVB, produktkod US27657 | 1 st |

OBS! Med adapter för två Wallbox-laddstationer (US27657), kan du få upp till fyra ladduttag.

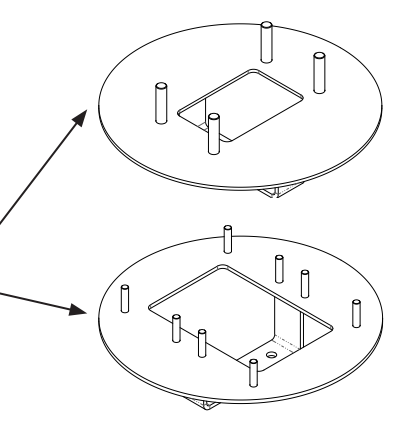

#### Installationssteg

- 1. Förbered ett tillräckligt djupt dike för kabelrören och betongfundamentet.
- Lägg tillräckligt tjockt med grus på installationsgropens botten, så att fundamentet når önskad nivå, när det lyfts ned i gropen. Obs! Ta hänsyn till eventuella gatubeläggningsmaterial, när nivån fastställs
- 3. Täck oanvända röröppningar med de pluggar som medföljer fundamentet.
- Lyft ned fundamentet i installationsgropen. Monteringsstången som är inbäddad i fundamentet kan användas som lyftpunkt. Monteringsstången bör riktas så att laddstationen kan monteras i önskad position.
- Lägg kabelrören i diket och anslut rören till motsvarande ingångar.
- 6. Dra elkablarna genom rören till fundamentet ca 1500mm mätt från toppen av fundamentet.
- 7. Fyll utrymmet i gropen utanför fundamentet med grus, så att fundamentet hålls stabilt på plats.
- Lägg sista lagret av grus så att fundamentets topp ligger i nivån med marken eller det slutliga beläggningsmaterialet.
- Lägg alltid en täckplatta på fundamentet om laddstationen ska installeras vid ett senare tillfälle.
- 10. Ta bort täckplattan när laddstationen ska installeras.
- 11. Placera adapterelementet på fundamentet.
- 12. Fäst adaptern på fundamentets monteringsstång med hjälp av bultar som ingår i leveransen.
- Placera stolpen på de gängade bultarna på adaptern. Säkra montering med muttrarna som ingår i leveransen.
- 14. Dra elkablarna genom stolpen.
- 15. Fäst laddstationen på stolpen. Se anvisningarna på sidan 16.

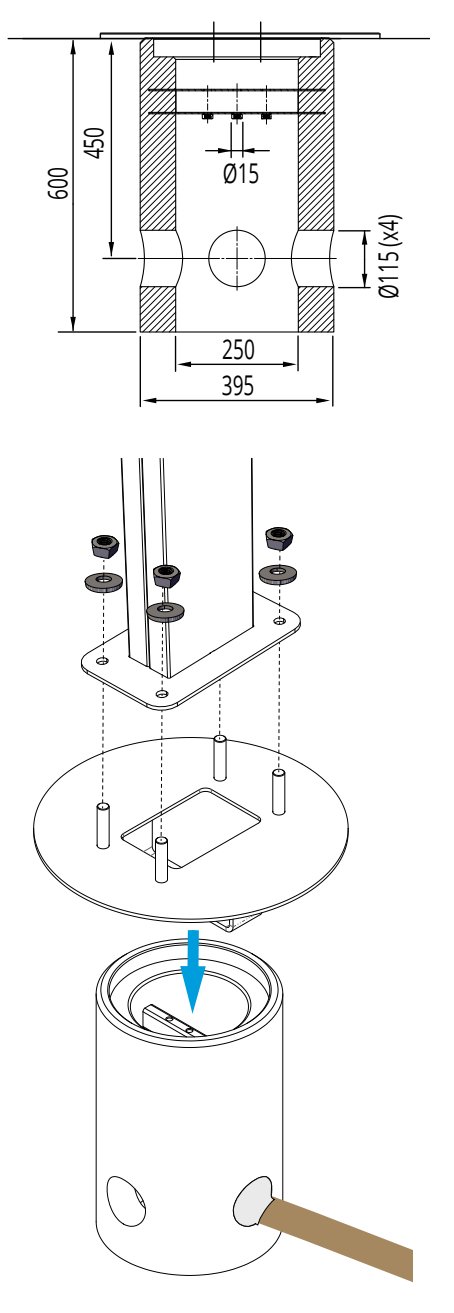

### 5.7. Montering av Wallbox på stolparna EVTL43.00 och EVTL48.00

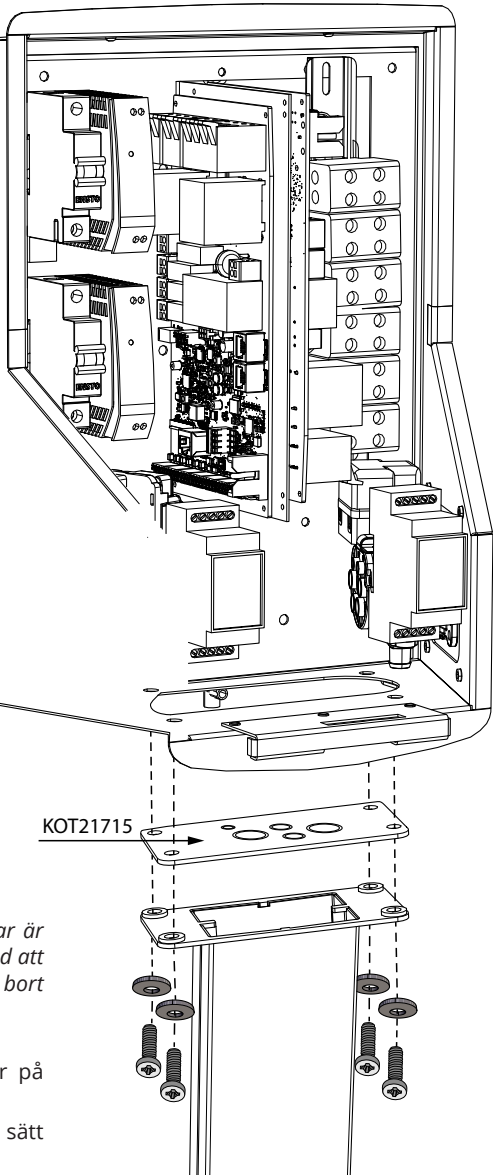

#### Installationssteg

- Lås upp frontluckan och ta bort den. Obs! RFID-, LED-modul- och antennkablar är fastsatta på frontluckan. Var försiktig med att inte söndra komponenterna, när du tar bort frontluckan.
- 2. Ta bort flänsen KOT21715 som sitter på botten av laddstationen.
- 3. Öppna genomföringar för elkablar och sätt in kabelförskruvningar på flänsen.
- 4. Dra elkablarna genom kabelförskruvningarna.
- 5. Fäst laddstationen och flänsen på stolpen med hjälp av skruvar som ingår i leveransen.

#### 6. Elektriska anslutningar

#### 6.1. Anvisningar för ledningsföring

- 1. Ta bort DIN-skenan som är på framsidan av laddstationen, om du behöver mera utrymme för installationsarbetet.
- 2. Dra matarkabeln genom kabelförskruvning ca 600 mm mätt från kabelförskruvning.
- 3. Skala matarkabelns isolering ca 200 mm.
- 4. Sätt tillbaka DIN-skenan.
- 5. Dra matarkabeln genom plaststyrningen som ingår i leveransen.
- 6. Dra ledarna över DIN-skenan på ett sådant sätt, att ladduttagens låssystem inte skadar ledarna.
- 7. Kapa ledarna i olika längder. Lämna jordledaren tillräckligt lång, så att den är den sista som lossar om ett fel uppstår.
- 8. Skala ledarna 25 mm och anslut till kopplingsplintarna.
- 9. Kontrollera att RFID-, LED-modul- och antennkablarna är korrekt dragna.
- 10. Stäng frontluckan.

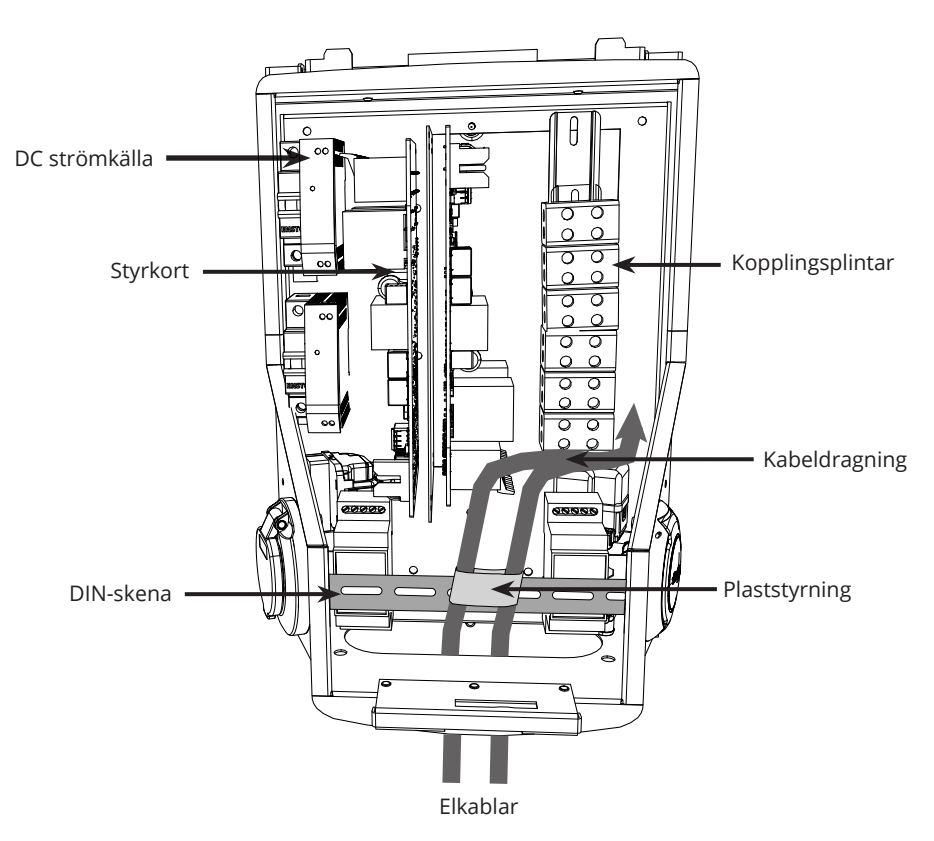

#### 6.2. Nätanslutning

Märkvärdena för spänning och ström inklusive kablar och ledarskydd ska uppfylla nationella bestämmelser. Systemets dimensionering måste utföras av en behörig elkonstruktör.

Använd separata matarkablar till varje ladduttag.

Fåtrådig ledare rekommenderas vid installation av Wallbox.

EVB100 och EVB200: En jordfelsbrytare (RCD) och automatsäkring (MCB) måste monteras separat för varje ladduttag i elcentral.

EVB101: En kombinerad RCD / MCB är inbyggd i laddstation.

#### Exempel 1: Matning från TN nätet för Wallbox med 2 uttag

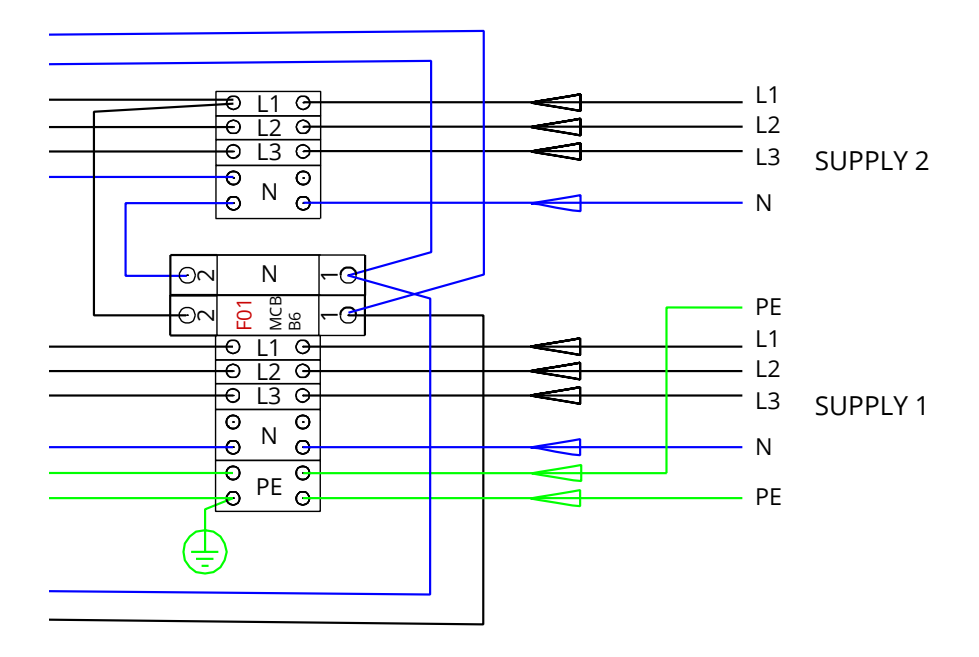

Exempel 2: Matning från IT nätet för Wallbox med 2 uttag

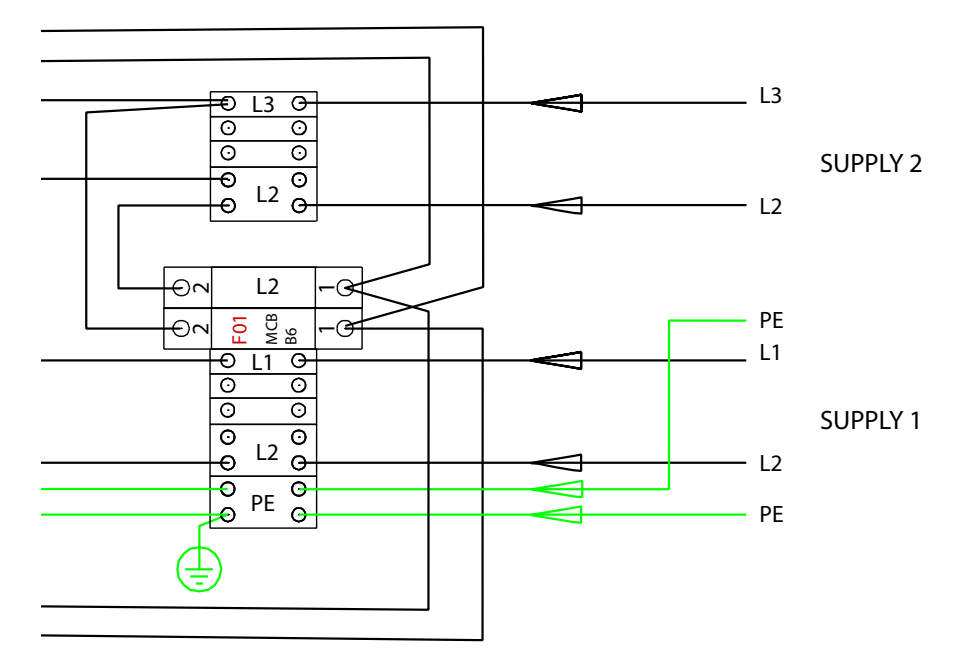

Exempel 3: Matning för Wallbox med 1 uttag, inbyggd RCD / MCB

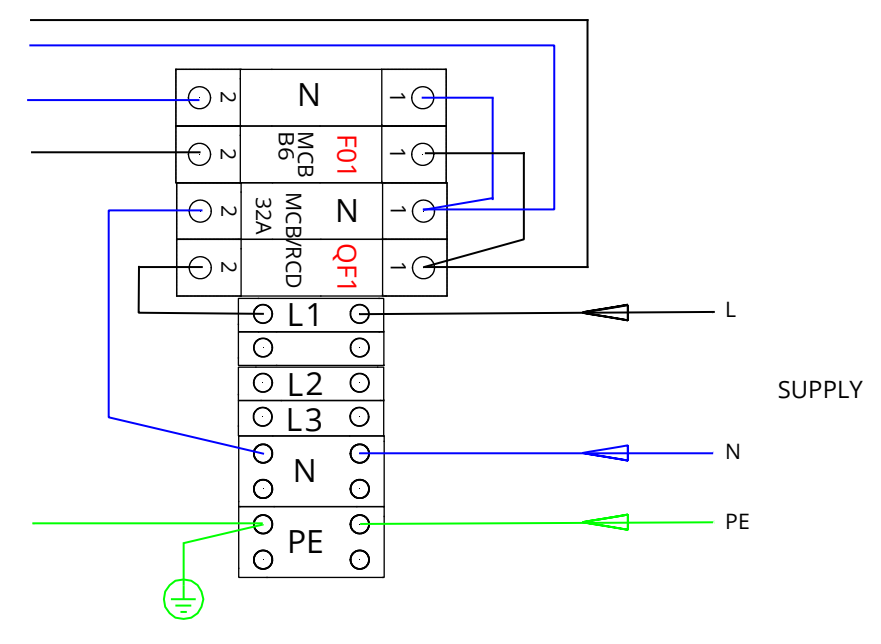

# 7. Idrifttagning

Före idrifttagning måste Wallbox installeras enligt installationsanvisningarna.

Som standard fungerar alla Wallbox-laddstationer i frittstående läge (Standalone). I detta läge är extern kommunikation (Ethernet, 2G / 3G / 4G) inte aktiv. Om laddstationen kommer att anslutas till ett serversystem (Online), kontrollera först att grundfunktionerna fungerar innan du anslutar extern kommunikation till laddstationen.

#### 7.1. Ansluta extern kommunikation till Wallbox

Om du vill ändra standard inställningarna, måste du ansluta till laddstation via webbkonfiguratiosverktyg för att kunna fortsätta med idrifttagning. Använd Firefox eller Windows Explorer för att utföra konfigureringen.

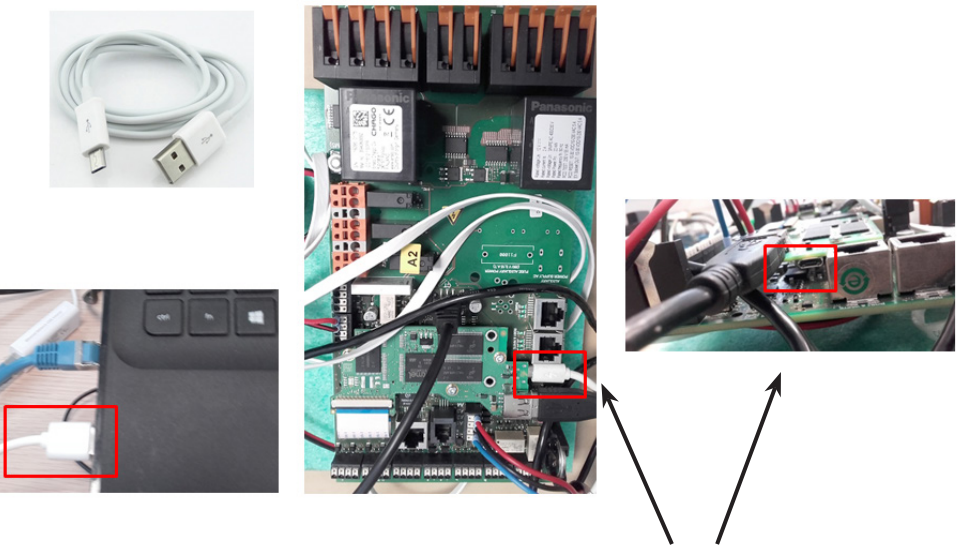

Mikro-USB-serviceport

För detaljerade idrifttagningsanvisningar, se https://evwiki.ensto.technology/

# 8. Bruksanvisningar

#### 8.1. Användargränssnitt

Lysdioderna visar laddpunktens status på följande sätt:

| Laddpunktens status                             | Lysdiodens färg | Lysdiodens sken    |
|-------------------------------------------------|-----------------|--------------------|
| Laddpunkten är ledig och kan användas           | Grön            | Fast sken          |
| RFID läses av, inloggning pågår                 | Grön            | Blinkar            |
| Inloggning misslyckades, åtkomst nekad          | Röd             | Fast sken          |
| Användaren är inloggad, laddning tillåten       | Grön            | Pulserar           |
| Användaren ansluter laddkabeln till elfordon    | Grön            | Blinkar två gånger |
| Elfordon är anslutet, laddning har inte startat | Grön            | Pulserar           |
| Elfordon är anslutet, laddning startar          | Blå             | Pulserar           |
| Laddning pågår                                  | Blå             | Fast sken          |
| Feltillstånd                                    | Röd             | Fast sken          |

#### 8.2. Laddning

#### Fri laddning

- Starta laddning genom att ansluta ditt elfordon till ladduttaget.
- Stoppa laddning genom att dra ur pluggen.

#### Laddning med RFID

Du måste ha en RFID-tagg, som har tillstånd att komma åt laddpunkten.

#### Starta laddning med RFID

- När laddpunkten är ledig och indikatorlampan lyser grön kan du starta en laddningshändelse.
- Visa din RFID-tagg till RFID-läsområdet.
- När RFID-taggen läses, blinkar laddpunkten grön och verifierar användarbehörigheten att ladda. Om användarinloggningen misslyckas, växlar lysdioden till rött. Om användarinloggning lyckas, börjar lysdioden pulsera i grönt.
- Nu är du inloggad på laddpunkten.
- Anslut ditt elfordon till laddpunkten för att starta laddning. Lysdioden växlar till blått.

#### Stoppa laddning med RFID

- Visa din RFID-tagg till RFID-läsområdet.
- När du stoppar laddningshändelsen, växlar lysdioden till pulserande grön. Nu kan du dra ur laddkabeln.
- När du har dragit ur kabeln, loggas du ut från laddpunkten och den är ledig för nästa användare.

# 9. Teknisk information - EVB

| Elanslutningar                            |                                                                                                    |
|-------------------------------------------|----------------------------------------------------------------------------------------------------|
| Nominell spänning                         | Enfas/trefas, 230/400 VAC, 50 Hz                                                                                                    |
| Laddström (nominell)                      | 3 x 32 A, konfigurerbar mellan 6 A32 A                                                                                                    |
| Laddeffekt (nominell)                     | Max. 22 kW per ladduttag                                                                                                    |
| Matningskontakter och<br>kopplingsplintar | L1, L2, L3, N, PE<br>Cu 2.5–50 mm <sup>2</sup><br>10 mm <sup>2</sup> rekommenderas vid nominell effekt<br>Åtdragningsmoment: 4 Nm (2.5 - 4 mm <sup>2</sup> ), 12 Nm (6 - 50 mm <sup>2</sup> ) |

| Design och mekanik        |                                                           |  |  |
|---------------------------|-----------------------------------------------------------|--|--|
| Material                  | Ram: Målad metall<br>Frontlucka: Plast                    |  |  |
| Färg                      | Ram: RAL7021 "Antracit"<br>Frontlucka: Vit och svart tejp |  |  |
| Vikt                      | ca 10 kg, beroende på produktkonfiguration                |  |  |
| Kapplingsklass            | IP54                                                      |  |  |
| Stöttålighet              | IK10                                                      |  |  |
| Drifttemperatur           | -30 °C +50 °C                                             |  |  |
| Standard                  | IEC 61851-1                                               |  |  |
| Godkännanden / märkningar | CE                                                        |  |  |

| Användargränsnitt    |                                                                                             |  |  |
|----------------------|---------------------------------------------------------------------------------------------|--|--|
| Eluttag              | Mode 3 / Typ 2                                                                              |  |  |
| Laddstatusindikering | 3-färgad lysdiod<br>• Grön / Klar<br>• Blå / Laddar<br>• Röd / Fel                          |  |  |
| Åtkomst              | RFID (ISO/IEC 14443A, ISO/IEC 15693)<br>Fri åtkomst<br>Mobilappar via tredjepartsoperatörer |  |  |
| Energimätning        | Inbyggd / i elcentral                                                                       |  |  |

| Säkerhetsfunktioner |                                                                                                    |  |  |
|---------------------|----------------------------------------------------------------------------------------------------|--|--|
| RCMB                | Inbyggd: RCMB (restströmsdetektering på 6 mA likström)                                                                     |  |  |
| RCD                 | EVB100 / EVB200: Monteras externt i elcentral<br>(minst typ A, 30mA)                                                       |  |  |
| МСВ                 | EVB100 / EVB200: Monteras externt i elcentral<br>(klass C, nominell ström 32A)                                             |  |  |
| RCB / MCB           | EVB101 / EVB201: Inbyggd, typ A 30mA, klass C,<br>nominell ström 32A                                                       |  |  |
| Styrspänning        | 12VDC                                                                                                    |  |  |
| Temperaturreglering | Höga driftstemperaturer, som vid direkt solljus, kan orsaka<br>försvagad laddström eller tillfälliga avbrott vid laddning. |  |  |

| Styrning och kommunikation |                                                        |  |  |
|----------------------------|--------------------------------------------------------|--|--|
| Driftläge                  | Fristående (Standalone) / Extern serversystem (Online) |  |  |
| Trådlös                    | 2G / 3G / 4G                                           |  |  |
| Kabel                      | Ethernet                                               |  |  |
| Protokoll                  | OCPP1.5 eller OCPP1.6                                  |  |  |

# 10. Måttritning

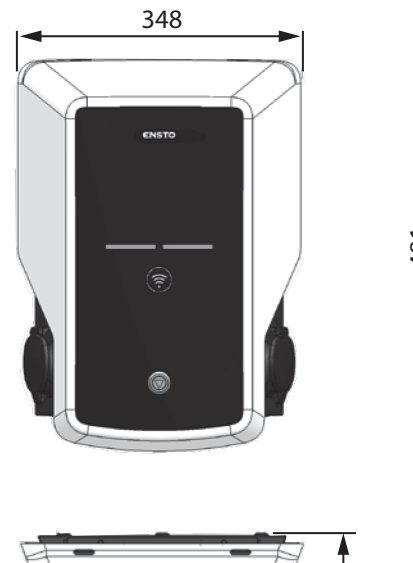

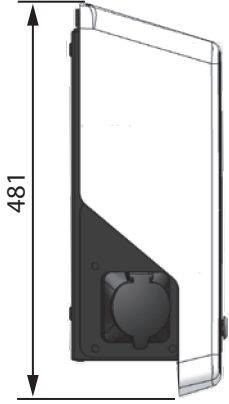

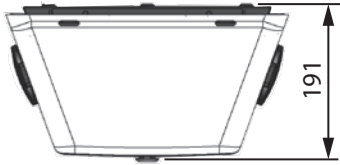

RAK111\_SWE / © Ensto 2019

# 11. Kontrollista för installation / idrifttagning

#### Inledning

Den här kontrollistan är till hjälp för att säkerställa både mekanisk och elektrisk installation, samt idrifttagning av Wallbox.

#### Kontroll av Installationen

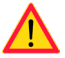

Gå igenom den visuella, mekaniska och elektriska installationen när nätspänning till laddstationen är frånkopplad.

| KATEGORI                  | Х | ÅTGÄRD                                                                                                    | NOTERA                     |
|---------------------------|---|----------------------------------------------------------------------------------------------------|----------------------------|
| Övergripande              |   | Beställt material har tagits emot.                                                                                                    |                            |
| utseende                  |   | Skyddande plastfilm har tagits bort.                                                                                                    |                            |
|                           |   | Inga synliga repor eller skador.                                                                                                    |                            |
| Mekanisk<br>installation  |   | Laddstationen är korrekt monterad på<br>platsen.                                                                                                    |                            |
|                           |   | Frontluckan öppnas och stängs smidigt.                                                                                                    |                            |
| Electrisk<br>installation |   | Laddpunktens elektriska kapacitet över-<br>ensstämmer med det som har planerats<br>(kabelstorlek, överspänningsskydd o.s.v.).                                            | Se den lokala elritningen. |
|                           |   | Tryck till laddstationen lätt med handen för<br>att skapa vibrationer och säkerställa att det<br>inte finns någon dålig kontakt / anslutning<br>(kabel eller kretskort). |                            |
|                           |   | Tryck till styrenheten lätt för att skapa<br>vibrationer och säkerställa att det inte finns<br>någon dålig kontakt / anslutning (kabel eller<br>kretskort).              |                            |
|                           |   | Kontrollera att skyddsjordskabeln är or-<br>dentligt fastskruvad.                                                                                                    |                            |
|                           |   | Strömkablarna (L1, L2, L3, N och PE) är<br>korrekt anslutna.                                                                                                    |                            |
|                           |   | llsoleringen på strömkablarna (L1, L2, L3, N<br>och PE) är hel.                                                                                                    |                            |
|                           |   | Spänningen mellan skyddsjord (PE) och<br>neutral (N) är lägre än 10 V.                                                                                                   |                            |
|                           |   | PE-ledarmotståndet är lägre än 3 $\Omega$ .                                                                                                    |                            |

| Drift      | Alla lysdiodernas status / färg (grön, blå, röd) och RFID-läsaren fungerar.                                                | Skapa fel och ladda (med<br>RFID-tagg). Rött vid start,<br>grönt vid tomgång och<br>blått under laddning. |
|------------|----------------------------------------------------------------------------------------------------|----------------------------------------------------------------------------------------------------|
|            | Tillgänglig ström i uttagen. Alla kontakter (L1, L2 och L3) måste testas.                                                  | Använd testutrustning för Mode 3.                                                                         |
|            | Kontrollera att det inte finns ström i uttagen<br>när laddpunkternas lysdioder lyser med<br>grönt sken (L1, L2, L3 och N). |                                                                                                    |
|            | Kontrollera funktionen hos Mode 3<br>(från grön till blå).                                                                 | Använd testutrustning för Mode 3.                                                                         |
| Klar för   | Rätt programvara används.                                                                                                  |                                                                                                    |
| användning | Rätt driftläge<br>• Fristående (Standalone)<br>• Serversystem (Online)                                                     |                                                                                                    |

# 12. Anvisningar för underhåll / förebyggande underhåll

#### En gång per år

VARNING! Fara för elchock eller personskador. Koppla från nätspänning före arbete inuti enheten eller vid borttagning av komponenter.

| х | UNDERHÅLLSÅTGÄRD                                                                                                    |
|---|----------------------------------------------------------------------------------------------------|
|   | Dra åt alla skruvar på nytt (elkomponenter).                                                                                                    |
|   | Kontrollera Mode 3 uttaget och byt ut vid behov (brända eller skadade delar). Uttaget omfattas inte av garantin.                                                |
|   | Kontrollera laddkabeln och byt ut vid behov.                                                                                                    |
|   | Kontrollera tätningarna.                                                                                                    |
|   | Tryck till laddstationen lätt med handen för att skapa vibrationer och säkerställa att det inte finns någon dålig kontakt / anslutning (kabel eller kretskort). |
|   | Tryck till styrenheten lätt för att skapa vibrationer och säkerställa att det inte finns någon dålig kontakt / anslutning (kabel eller kretskort).              |
|   | Skapa fel och ladda (med RFID-tagg) för att kontrollera att lysdiodernas status / färg (grön, blå, röd) och RFID-läsaren fungerar.                              |
|   | Kontrollera att det finns ström i uttagen; använd testutrustning för Mode 3 vid behov.<br>Alla kontakter (L1, L2 och L3) måste testas.                          |
|   | Kontrollera funktionen hos Mode 3 (från grön till blå) med testutrustning för Mode 3.                                                                           |
|   | Kontrollera att skyddsjordskabeln är ordentligt fastskruvad.                                                                                                    |
|   | Testa spänningen mellan skyddsjord (PE) och neutral (N) (måste vara lägre än 10 V).                                                                             |
|   | Testa PE-ledarmotståndet (måste vara lägre än 3 Ω).                                                                                                    |
|   | Testa överspänningsskyddet, om det finns.                                                                                                    |
|   | Uppdatera programvaran vid behov (om avtalet omfattar detta).                                                                                                   |
|   | Starta om laddstationen från F0. Säkerställ att den startar om korrekt.                                                                                         |
|   | EVB101: Testa RCD / MCB två gånger per år genom att trycka på knappen " <b>Test"</b> .                                                                          |

# 13. Exempel på intern krets i EVB100

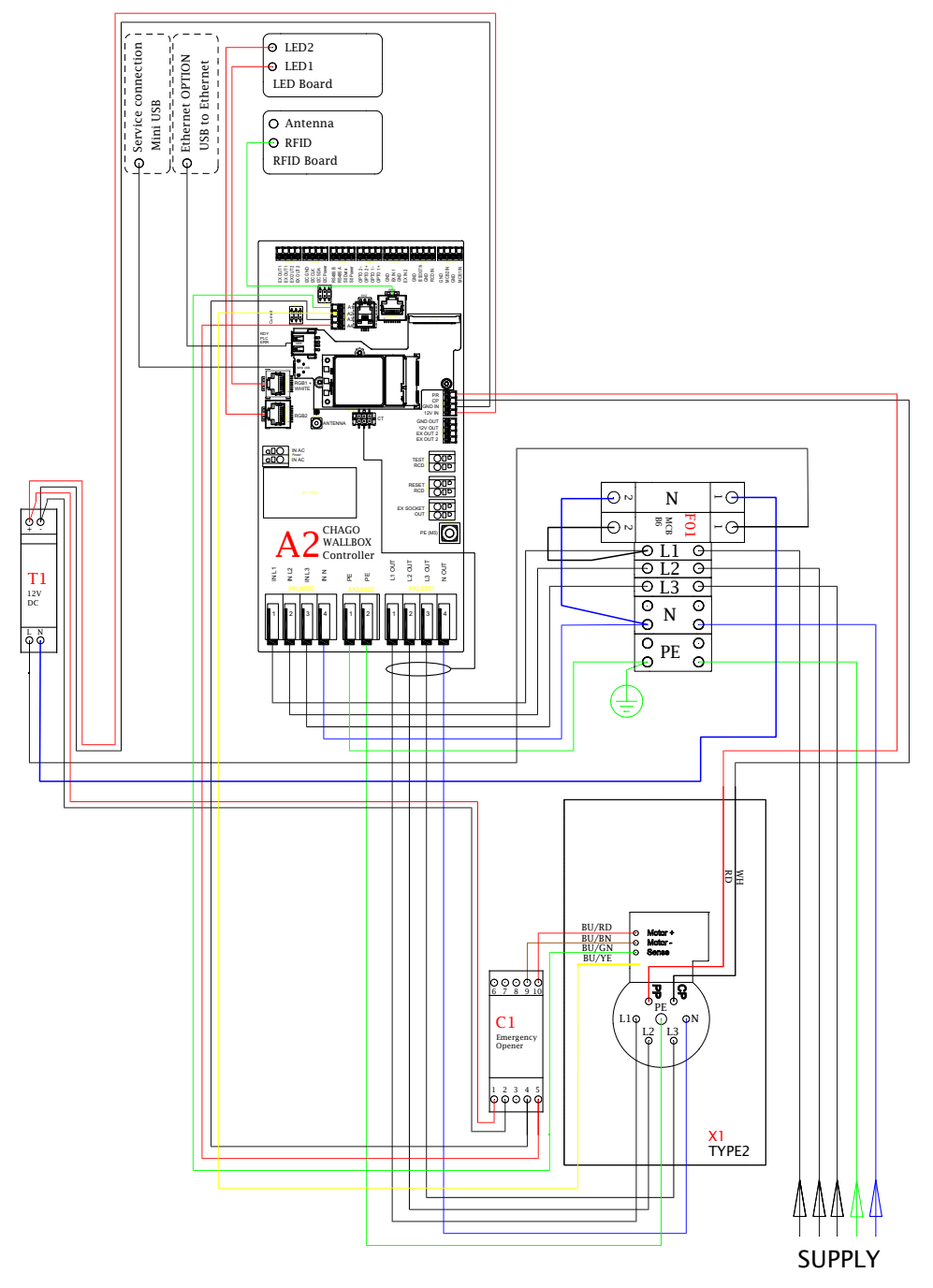

# 14. Exempel på intern krets i EVB101

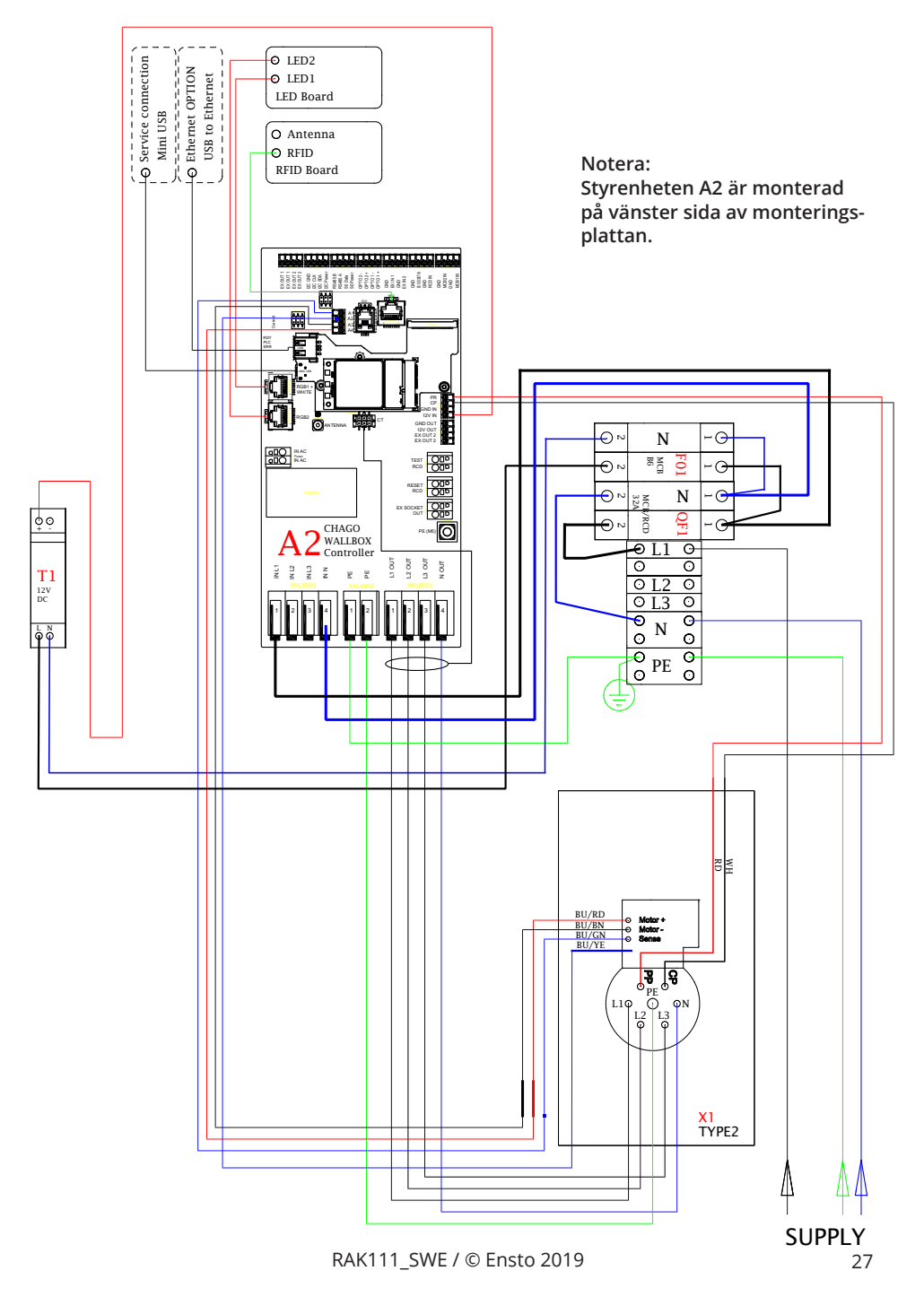

# 15. Exempel på intern krets i EVB200

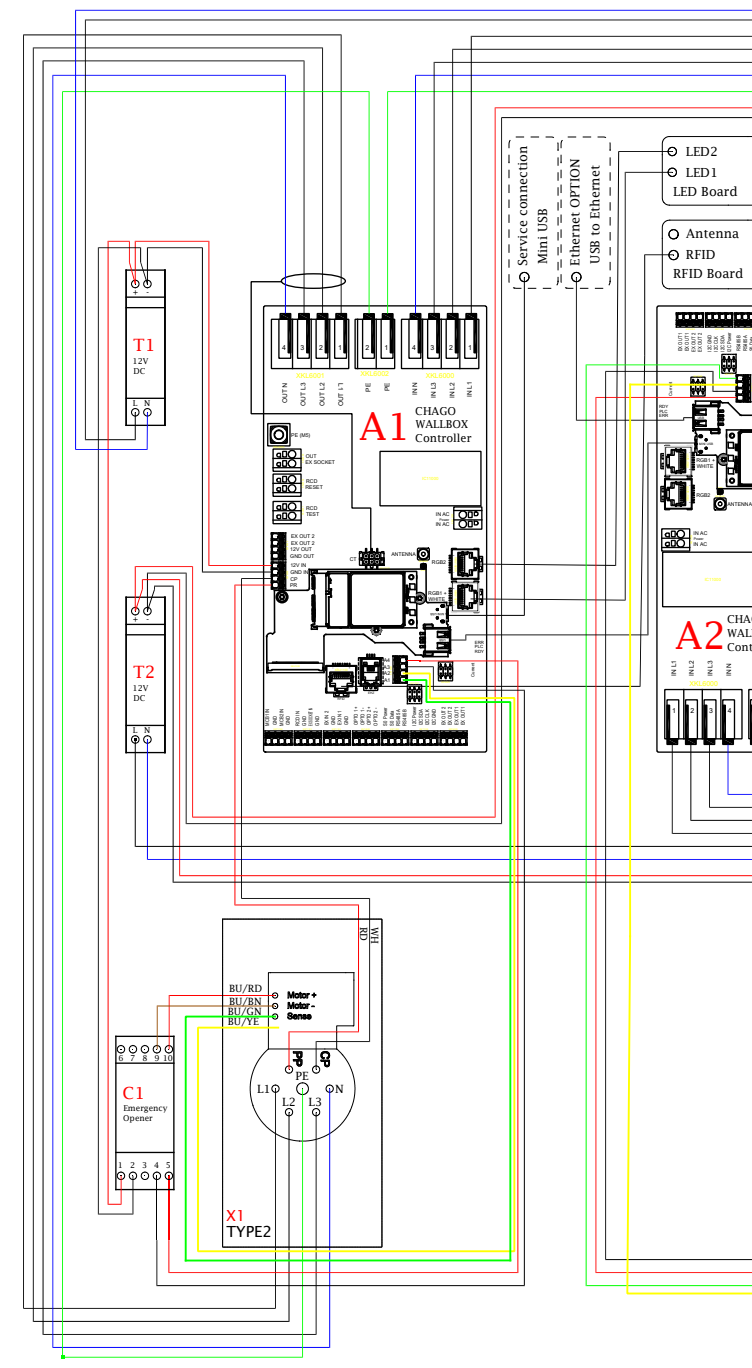

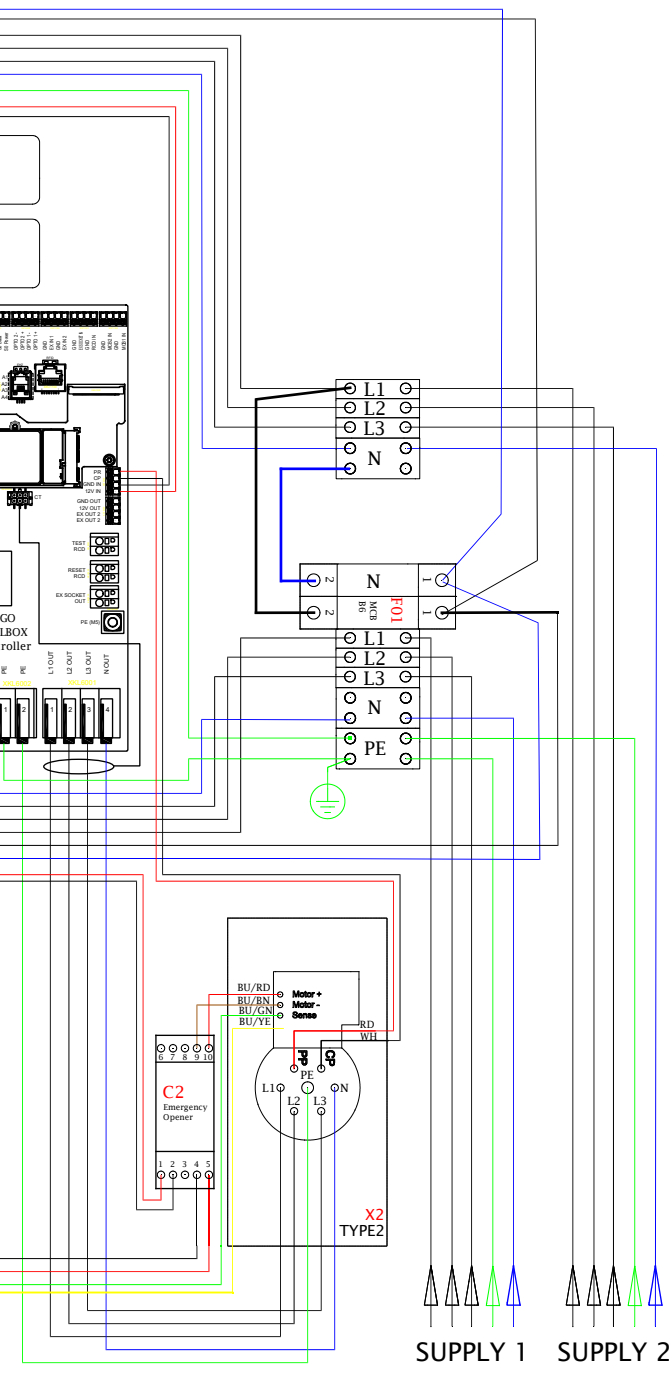

#### 16. Tilläggskapsling EVK...

Tilläggskapsling EVK... är planerad som en komplementerande kapsling för EVB100 och EVB200. Som standard är kapslingen utrustade med RCB/MCM (kombinerad jordfelsbrytare och automatsäkring) och med MID-klass energimätare.

#### Obs! Kabelförskruvningar medföljer inte.

Beställ lämpliga kabelförskruvningar separat enligt de använda matarkabelstorlekar, t.ex. förskruvningsserien Ensto KTM... (polyamid eller mässing).

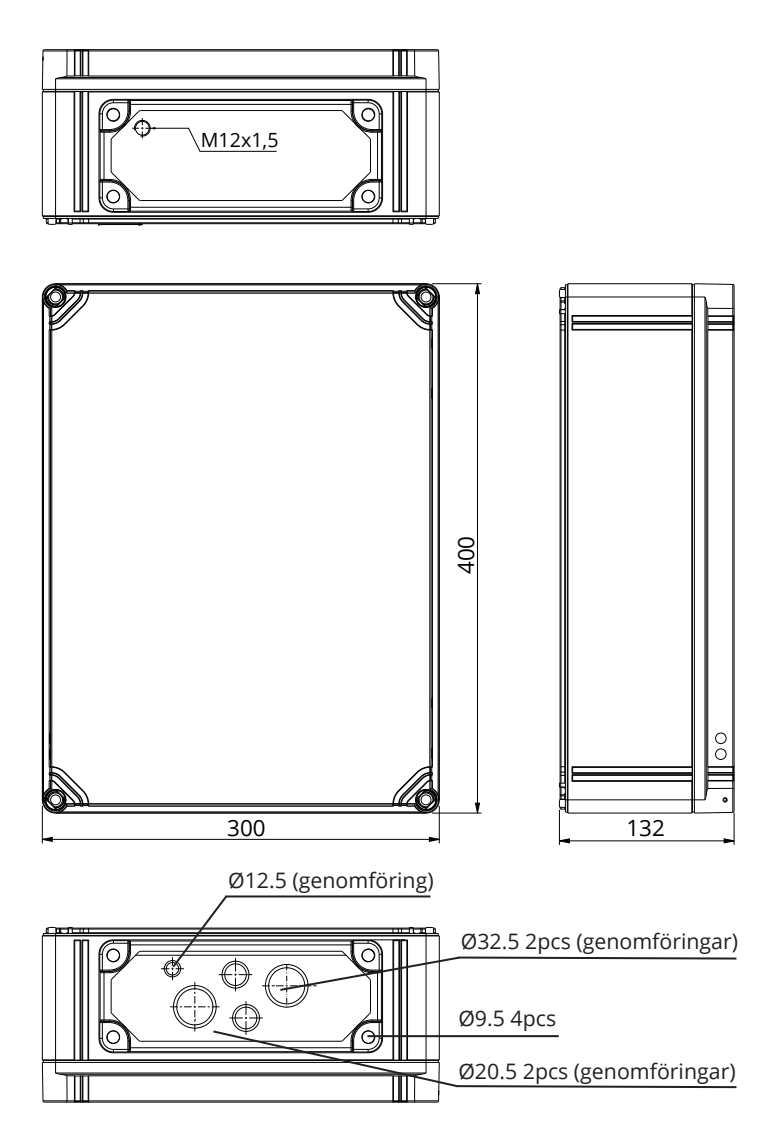

#### 16.1. Montering av tilläggskapslingen

Montera tilläggskapslingen så nära Wallbox som möjligt för att minimera anslutningskablarnas längd.

Komponenter som behövs: Tilläggskapsling EVK... 1 st Set med fästöron som omfattar fästöron och skruvar Skruvar

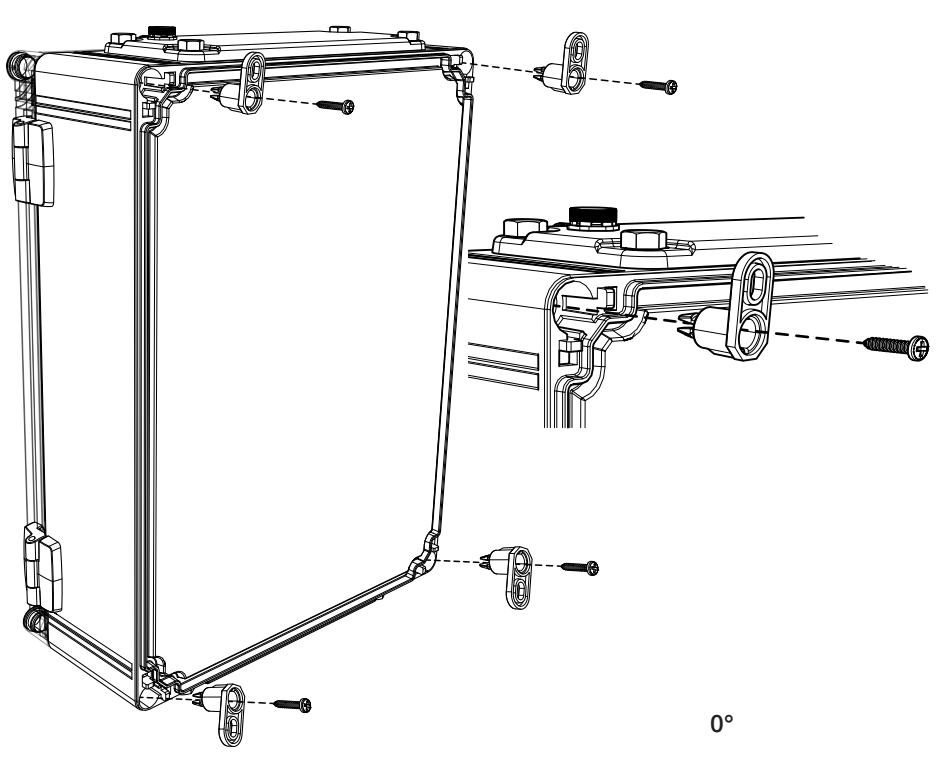

#### Installationssteg

- 1. Sätt fästöron på baksidan av kapslingen.
- 2. Skruva fast fästöronen med medföljande skruvar.
- 3. Du kan sätta fästöronen i tre möjliga lägen.
- 4. Förberedd väggen för montering. Välj lämpliga skruvar beroende på väggtyp.

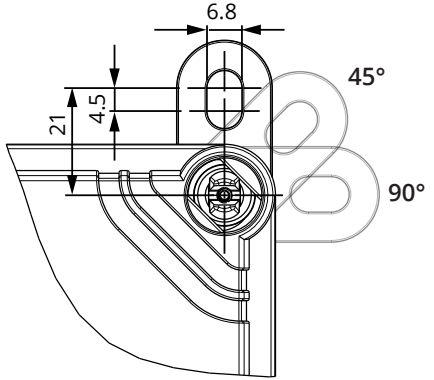

#### 16.2. Elektriska anslutningar

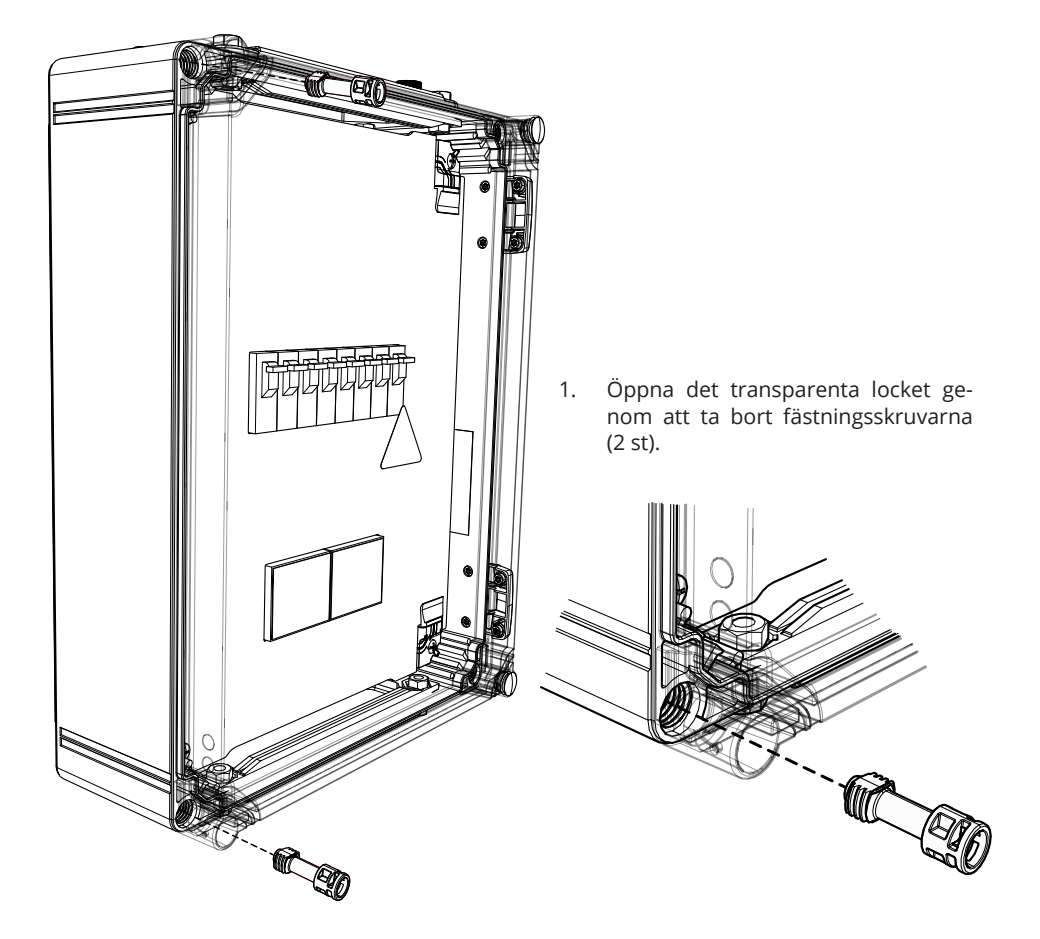

- 2. Dra matarkabeln genom kapslingens övre fläns.
- 3. Anslut matarledarna till kopplingsplintarna i kapslingen.
- 4. Ta bort flänsen som sitter på botten av kapslingen.
- 5. Öppna genomföringar och sätt in kabelförskruvningar som behövs för anslutningskablarna.
- 6. Kapa anslutningskablarna i lämpliga längder. Se till att anslutningskabeln för strömförsörjning är tillräckligt lång så att jordledaren når PE kopplingsplinten på tilläggskapslingen.
- 7. Anslut tilläggskapslingen till Wallbox, se exempel på kopplingsschema på sidan 33.
- 8. Se också anvisningar för Wallbox ledningsföring på sidan 17.

VARNING! Fara för elchock eller personskador. Koppla från nätspänning före arbete på enheten.

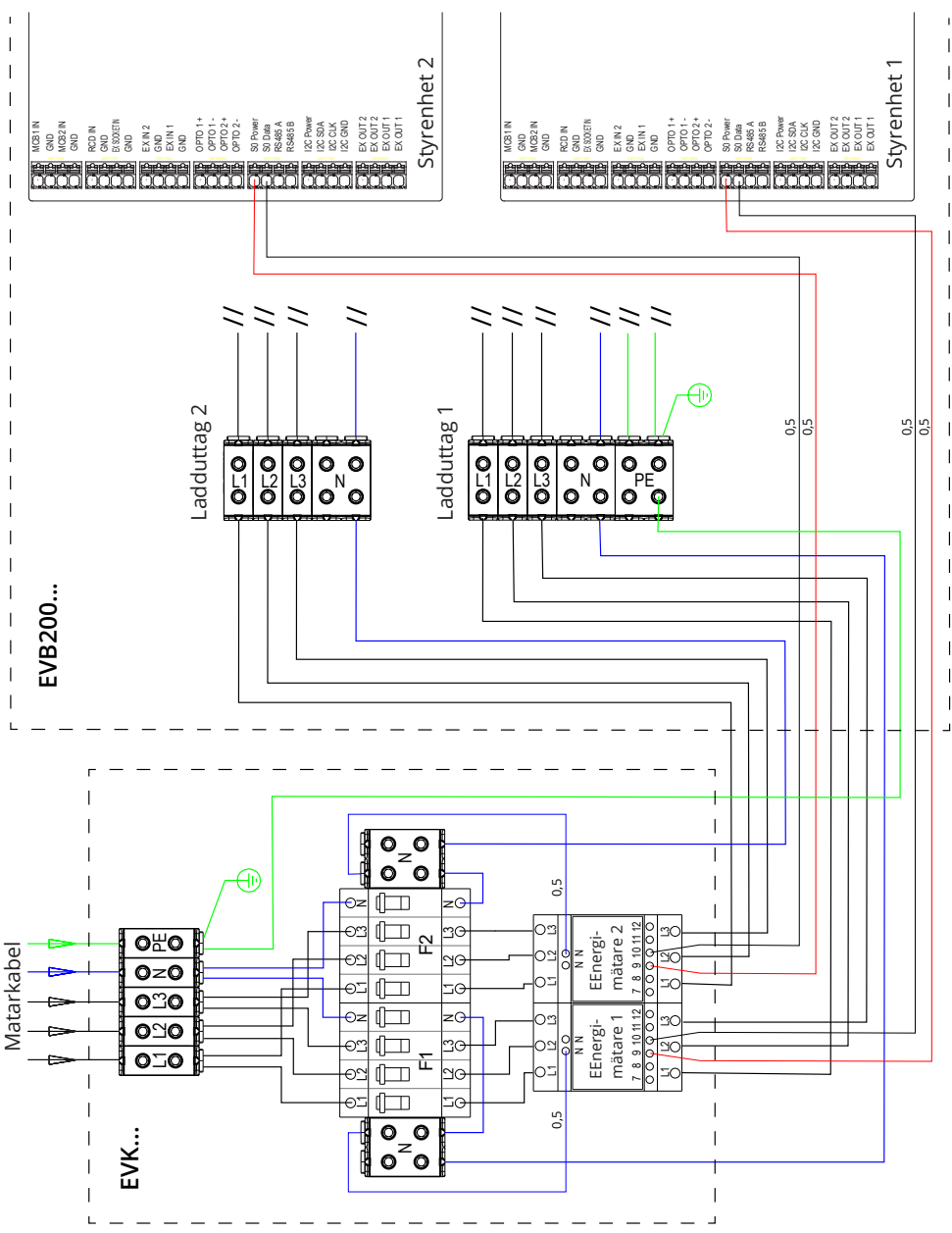

# 16.3. Teknisk Information - EVK...

| Elanslutningar och komponenter            |                                                                                                 |  |  |  |  |
|-------------------------------------------|-------------------------------------------------------------------------------------------------|--|--|--|--|
| Nominell spänning                         | Enfas/trefas, 230/400 VAC, 50 Hz                                                                |  |  |  |  |
| Matningskontakter och<br>kopplingsplintar | L1, L2, L3, N, PE<br>Cu 2.5–50 mm²<br>Åtdragningsmoment: 4 Nm (2.5 - 4 mm²), 12 Nm (6 - 50 mm²) |  |  |  |  |
| RCB / MCB                                 | Type A 30mA, class C, nominal current 32A                                                       |  |  |  |  |
| Energimätning                             | MID godkänd energimätare                                                                        |  |  |  |  |

| Design och mekanik |                                              |  |  |  |
|--------------------|----------------------------------------------|--|--|--|
| Material           | Polykarbonat                                 |  |  |  |
| Färg               | Underdelen: grå RAL7035<br>Lock: transparent |  |  |  |
| Mått               | 300 x 400 x 132 mm                           |  |  |  |
| Vikt               | ca 4,1 kg, beroende på produktkonfiguration  |  |  |  |
| Kapplingsklass     | IP66                                         |  |  |  |
| Stöttålighet       | IK08                                         |  |  |  |
| Drifttemperatur    | -25 °C +65 °C                                |  |  |  |
| Montering          | På vägg med fästöron                         |  |  |  |

# 17. Felsökning

Laddstationen är avstängd, lysdioderna lyser inte

| Orsak                                    | Avhjälpande åtgärd                                                                                                    |
|------------------------------------------|----------------------------------------------------------------------------------------------------|
| Ingen nätspänning på kopplingsplint L1   | Kontrollera nätanslutningen.                                                                                                    |
| Kretsbrytaren F0 är frånslagen           | Slå på kretsbrytaren F0.                                                                                                    |
| Lysdioder på 12V strömkällan lyser inte. | Kontrollera strömförsörjning (230 V) till 12V<br>strömkällan. Om strömförsörjning till 12V<br>strömkällan är i skick, skall 12V strömkällan<br>bytas ut. |
| PWR lysdiod på styrenheten lyser inte.   | Kontrollera strömförsörjning till styrenheten.<br>Om strömförsörjning till styrenheten är i skick,<br>ska styrenheten bytas ut.                          |

# Laddkabeln är låst i Mode 3 uttag

| Orsak                                    | Avhjälpande åtgärd                                                                                                    |
|------------------------------------------|----------------------------------------------------------------------------------------------------|
| Oväntat fel uppstod när strömmen var på. | Alternativ 1:                                                                                                    |
|                                          | Om laddstationen har en Mode 3 låsfrigörings-<br>funktion, slå av strömmen från F0 och dra<br>laddkabeln ut från uttaget. |
|                                          | Alternativ 2:                                                                                                    |
|                                          | Slå av strömmen. Vrid låsningsanordningen på<br>Mode 3 manuellt till öppet läge.                                          |
| Strömmen är av.                          | Öppna frontluckan. Vrid låsningsanordningen<br>på Mode 3 manuellt till öppet läge.                                        |
|                                          | Obs! Om laddstationen har en Mode 3 låsfrigö-<br>ringsfunktion, öppnas låset automatiskt vid ett<br>strömavbrott.         |

#### Konfiguration via webbläsare

| Orsak                                                                                                    | Avhjälpande åtgärd                                                                                                    |
|----------------------------------------------------------------------------------------------------|----------------------------------------------------------------------------------------------------|
| Datorn känner inte igen mikro-USB-kon-<br>takten. Det går inte att ansluta styrenheten<br>via webbläsaren. | Kontrollera att RNDIS-nätverksadaptern är<br>tillgänglig via Enhetshanteraren i operativsyste-<br>men Windows 7/10. Om den inte är tillgänglig<br>uppdatera relevant Windows-drivrutin. |

# 18. Garanti

Garantivillkoren, se produktkort på <u>www.ensto.com</u>.

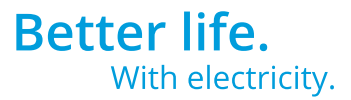

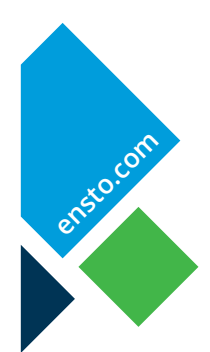

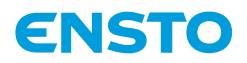

Ensto Finland Oy Ensio Miettisen katu 2, P.O. Box 77 FIN-06101 Porvoo, Finland Tel. +358 20 47 621 Customer service +358 200 29 007 ensto@ensto.com

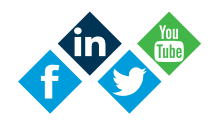